## Solar Battery Savings Program Guidance

Before using the FranklinWH App, you should install a FranklinWH system with a San Diego Community Power (SDCP) <u>approved contractor</u>.

Once enrolled in the program, homeowners must select the utility company on the **Tariffs Settings** screen, then appropriately configure the FranklinWH App.

To select, follow the steps below.

| Log in<br>accou | to the FranklinWH App wi<br>nt.                                           | th your homeowner | 3. | Choose San Diego                      | o Community Power.              |
|-----------------|---------------------------------------------------------------------------|-------------------|----|---------------------------------------|---------------------------------|
| On yo           | )n your energy home screen, tap <b>Settings &gt; Tariff</b>               |                   |    | 15:22 🔌                               | <b>.</b> 11 5G 🗩                |
| Settin          | gs.                                                                       |                   |    | < Select Ut                           | ility Company                   |
| 16              | 16:00 🔌 .ul 🗢 🗈                                                           |                   |    | Q Utility Company                     |                                 |
| Set             | tings                                                                     |                   |    | O Papifia Can ar                      | ad Electric                     |
| 0               | Mode<br>Time of Use (TOU) with reserved(SOC) 20%                          | >                 |    |                                       |                                 |
| Ģ               | Storm Hedge                                                               | >                 |    | Sacramento M                          | lunicipal Utility District      |
| 次               | Go Off–Grid                                                               | >                 |    | O San Diego Ga                        | s & Electric Company            |
|                 |                                                                           |                   |    | San Diego Cor                         | mmunity Power                   |
| *               | Smart Circuits                                                            | >                 |    | O Southern Calif                      | fornia Edison Co                |
|                 | Generator                                                                 | >                 |    |                                       |                                 |
| Ø               | Tariff Settings<br>Residential Time-Of-Use Service (Rate 7-<br>TOU or EV) | >                 |    | Can't find your utility Customize     | company?                        |
| G               | Grid Charge & Export                                                      | >                 |    | Upload a utility bill, au<br>details. | utomatically fill in the tariff |
| 5               | Energy Incentives                                                         | >                 |    | Image recognition                     | >                               |
| 8               | Grid Profile                                                              | >                 |    | Cancel                                | Confirm                         |
| -9              |                                                                           |                   |    |                                       |                                 |
| Hom             | D IIII C Analysis Settings                                                | More              |    |                                       |                                 |

٦

| 4. Return to the <b>Settings</b> screen <b>Solar Battery Savings</b> . | and select <b>Energy Incentives</b> >                                                                                                    | 5. A note will pop-up when you change modes. Tap <b>Change</b> to finish the operation.                                                                                                    |
|------------------------------------------------------------------------|----------------------------------------------------------------------------------------------------|----------------------------------------------------------------------------------------------------|
| Select <b>Yes</b> if participating in SDC                              | P Battery Savings Program.                                                                                                    | 15:3/ 3                                                                                                    |
| Select your weekly participation                                       | schedule.                                                                                                    | Mode                                                                                                    |
| <b>Note:</b> the SOC can't be greater policy.                          | than 50% followed by the SDCP                                                                                                    | What mode should you use?                                                                                                    |
| 15:46 ◀ ::!! 46 €<br>< Energy Incentives                               | 15:34 ≹ unl 56<br>✓ Solar Battery Savings                                                                                                    | Time of Use (TOU)                                                                                                    |
| Solar Battery Savings         >                                        | Are you participating in the San Diego Clean   Image: Sector weekly participation schedule   The sector weekly participation schedule   The schould match the original participation   To be weekdays   Image: Sector weekly participation schedule   Image: Sector weekly participation schedule   Image: Sector weekly participation schedule   Image: Sector weekly participation schedule   Image: Sector weekly participation schedule   Image: Sector weekly participation schedule   Image: Sector weekly participation schedule   Image: Sector weekly participation schedule   Image: Sector weekly participation schedule   Image: Sector weekly participation schedule   Image: Sector weekly participation schedule   Image: Sector weekly participation schedule   Image: Sector weekly participation schedule   Image: Sector weekly participation schedule   Image: Sector weekly sector weekly schedule   Image: Sector weekly sector weekly schedule   Image: Sector weekly sector weekly schedule   Image: Sector weekly sector weekly schedule   Image: Sector weekly sector weekly schedule   Image: Sector weekly sector weekly schedule   Image: Sector weekly sector weekly sector weekly schedule   Image: Sector weekly sector weekly se | Brefare a electrificity costs by using solar energy and   B   Switching to other mode will result in not participating in Solar Battery Savings Program, which will impact receiving the incentive credit. We recommend to keep the current mode.   Cancel   Change   B   B   Seth-Consumption   Maximize solar and battery power usage, minimize grid reliance. Backup Reserve: 10% |